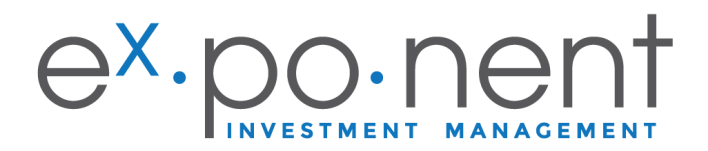

# **Instruction Manual**

1. Visit www.ex-ponent.com and click on Client Area, next to the search bar.

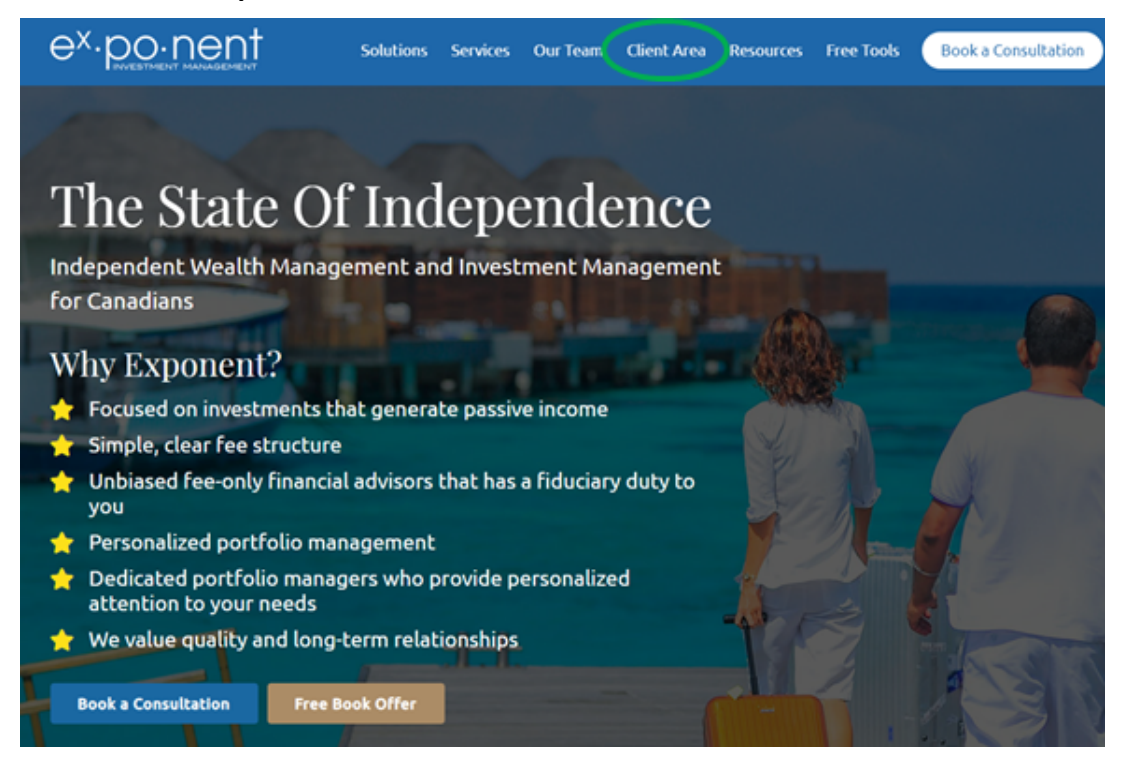

2. In Client Area, you can access your custodian's portal as well as the NDEX portal.

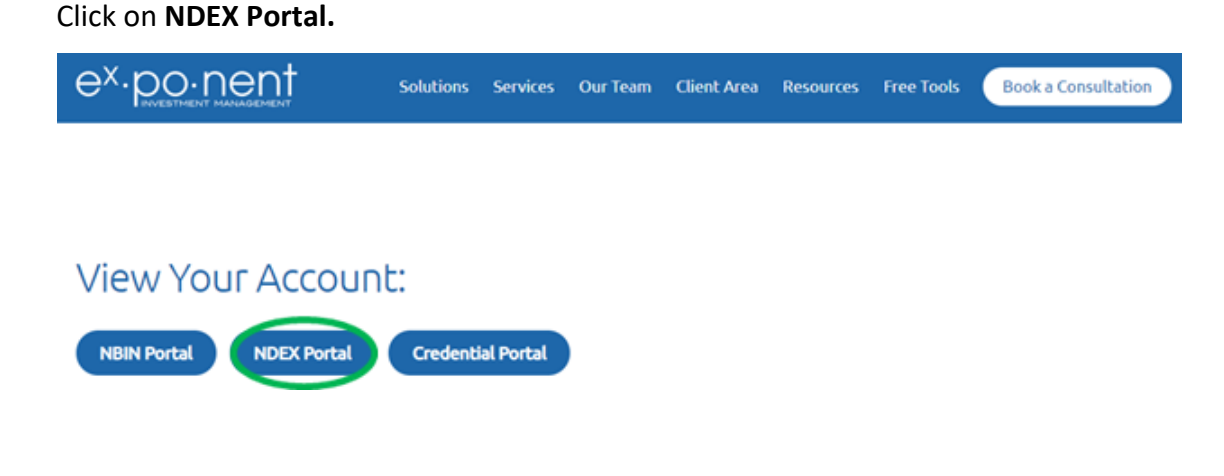

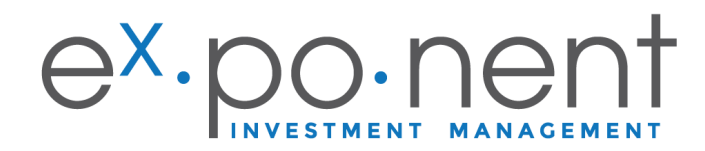

#### 3. Choose your preferred language.

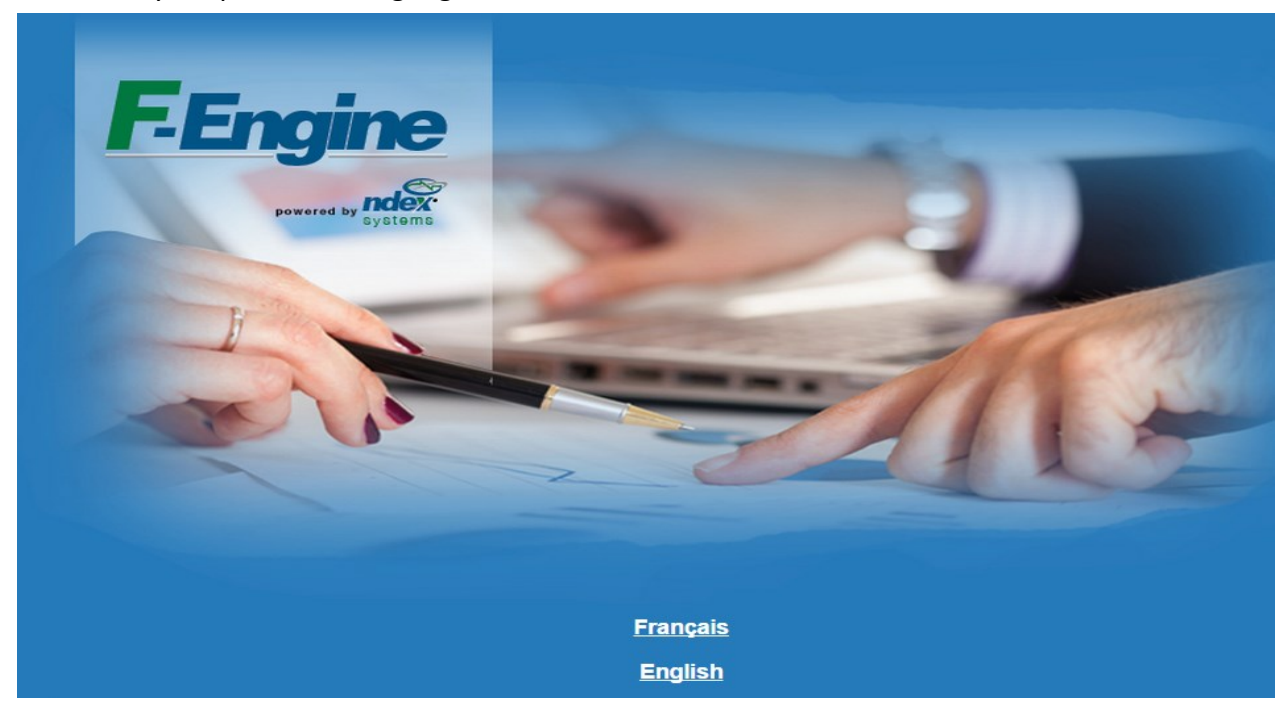

4. Enter the User ID and temporary password shared with you by email.

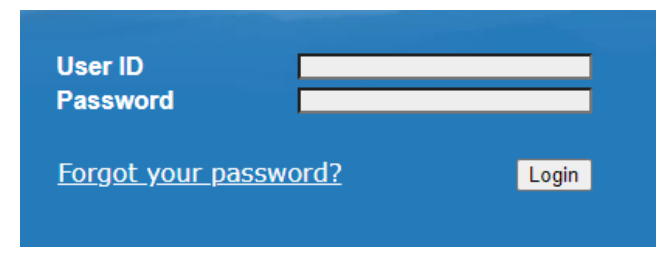

5. You will be prompted for a Password Change. Enter the temporary password in '*Current Password*' and enter your chosen new password in the '*New Password*' field.

| Password change            |           |
|----------------------------|-----------|
| Current password:          |           |
|                            |           |
| New password:              |           |
| Confirm your new password: |           |
|                            | CANCEL OK |

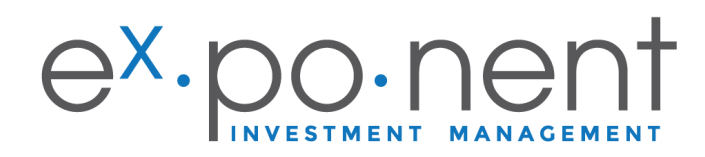

## 6. Success! You can now view all the details in your investment accounts.

| lenu                                                                                       |                                                               |                        |                      |               |                      |                       |
|--------------------------------------------------------------------------------------------|---------------------------------------------------------------|------------------------|----------------------|---------------|----------------------|-----------------------|
| nces Client: TEST (                                                                        |                                                               |                        |                      |               |                      |                       |
| ions 180 Elgin Street, S                                                                   | Suite 1302                                                    | Securities not to buy: |                      |               |                      |                       |
| Ottawa, ON K2P 2<br>Office: 613-747-24                                                     | K3<br>458                                                     | Documents: Test Client | Account Applic       | ation.pdf, Te | est Client Contract. | odf, <u>Test Clie</u> |
| Profile:                                                                                   |                                                               |                        |                      |               |                      |                       |
| MENU                                                                                       |                                                               |                        |                      |               |                      |                       |
| sed SUMMARY                                                                                |                                                               |                        |                      |               |                      |                       |
| ACCOUNT                                                                                    |                                                               |                        |                      | % OF<br>TOTAL | т/                   | D CASH BALA           |
| Cash-A (*580HF7A)                                                                          |                                                               |                        |                      | N/A           |                      |                       |
| ghted) Cash USD-B (*580H                                                                   | IF7B)                                                         |                        |                      | N/A           |                      | USD                   |
| n                                                                                          | 75)                                                           |                        |                      | N/A           |                      |                       |
| Sp RRSP USD-T (*5                                                                          | 80HE7T)                                                       |                        |                      | N/A           |                      | USD                   |
|                                                                                            |                                                               |                        |                      | N/A           |                      |                       |
| orts                                                                                       | TFSA-5 ( <u>*580HF75</u> )                                    |                        |                      |               |                      |                       |
| TFSA USD-6 (*580F                                                                          | <u>IF76)</u>                                                  |                        |                      | N/A           |                      | USD                   |
| a PORTFOLIO                                                                                |                                                               |                        |                      |               |                      |                       |
| *For offbook account                                                                       | s, the Loan Value cannot be calcula                           | ted.                   |                      |               |                      |                       |
| ACCRUED INTEREST                                                                           |                                                               |                        |                      |               |                      |                       |
| PORTFOLIO TOTAL V                                                                          | ALUE (INCLUDING ACCRUED INTER                                 | EST)                   |                      |               |                      |                       |
| MENU                                                                                       |                                                               |                        |                      |               |                      |                       |
| PORTFOLIO                                                                                  | CASH-A CASH USD-B                                             | SP RRSP-S SP R         | RSP USD-T            | TFSA-5        | TFSA USD-6           |                       |
|                                                                                            |                                                               |                        |                      |               |                      |                       |
| Dashboard                                                                                  |                                                               |                        |                      |               |                      |                       |
| Dashboard<br>*006-*580HF                                                                   | 7                                                             | CAD USD                | Fx Rate              | I             |                      |                       |
| Dashboard<br>*006-*580HF<br>% OF<br>TOTAL                                                  | 57                                                            | CAD USD                | Fx Rate              | UANTITY       | SYMBOL               | AVERA                 |
| Dashboard     *006-*580HF     % OF     TOTAL                                               | 7<br>SUMMARY<br>DING CASH BALANCE)                            | CAD USD                | Fx Rate              | JANTITY       | SYMBOL               | AVERA                 |
| Dashboard     *006-*580HF     % OF     TOTAL     TOTAL (INCLUE     N/A                     | T SUMMARY<br>DING CASH BALANCE)<br>RESERVE                    | CAD USD                | <u>Fx Rate</u><br>QI | JANTITY       | SYMBOL               | AVERA                 |
| Dashboard       *006-*580HF       % OF       TOTAL       TOTAL (INCLUE       N/A           | T<br>SUMMARY<br>DING CASH BALANCE)<br>RESERVE<br>CASH BALANCE | CAD USD<br>DETAILED    | Ex Rate              | JANTITY       | SYMBOL               | AVERA                 |
| Dashboard       *006-*580HF       % OF       TOTAL       TOTAL (INCLUE       N/A       N/A | TING CASH BALANCE) RESERVE CASH BALANCE Canadian Cash Balance | CAD USD<br>DETAILED    | <u>Fx Rate</u><br>QI | UANTITY       | SYMBOL<br>           | AVERA                 |

## 7. To view a specific account, simply click on the account tab as shown below.

| MENU          | $\sim$                      |                    |             |                 |
|---------------|-----------------------------|--------------------|-------------|-----------------|
| PORTFOLIO     | CASH-A CASH USD-B SP RRSP-S | SP RRSP USD-T TFS/ | A-5 TFSA US | D-6             |
| Dashboard     |                             |                    |             |                 |
| *580HF7A Ca   | sh-A CAD USD                | Ex.Rate            |             |                 |
| % OF<br>TOTAL | SUMMARY DETAILED            | QUANTITY           | SYMBOL      | AVERAGE<br>COST |
| TOTAL (INCLUD |                             |                    |             |                 |
| TOTAL (INCLOS | ING CASH BALANCE)           |                    |             |                 |
| N/A           | RESERVE                     |                    |             |                 |
| N/A<br>N/A    | RESERVE<br>CASH BALANCE     |                    |             |                 |

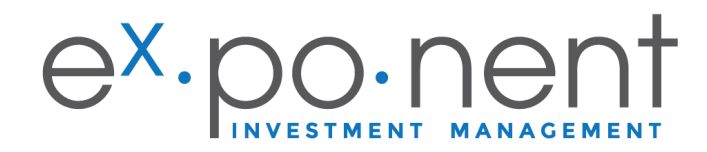

# **NDEX Features**

#### 8. Activities

To view past activities (i.e. buys, sells, transfers, EFT, Contributions...) for a portfolio or a specific account, simply click the appropriate account tab. Once the account or portfolio has been selected, click on **Activities**.

| Documents                | Click <b>Exit Activi</b> | ties to return to the main screen        |
|--------------------------|--------------------------|------------------------------------------|
| Account-based<br>Options | Documents                |                                          |
| Activities               | Account-based<br>Options | PORTFOLIO CASH-A CASH USD-B SP RRSP-S S  |
| ROR (Time-weighted)      | Activities               | Holdings Dashboard                       |
| Asset Allocation         | Exit Activities          | Activities                               |
| Export                   | ROR (Time-weighted)      |                                          |
| Reports                  | Export                   |                                          |
| Predefined Reports       | Reports                  | SECURITY                                 |
| Tending                  | Predefined Reports       |                                          |
|                          | Trading                  | Sort and display totals by Activity Type |
|                          | quotemedia               |                                          |
|                          | Other Tools              | No activities were found.                |

### 9. Rate of Return (ROR)

To view the **ROR** for a portfolio or a specific account, simply click on the account tab.

Once the account or portfolio has been selected, click on ROR as shown below.

Set Alert on Securities

| Documents              | Rate of Return - Google Chrome                                         |              |                |               |               |              | -              |            |
|------------------------|------------------------------------------------------------------------|--------------|----------------|---------------|---------------|--------------|----------------|------------|
| ccount-based<br>ptions | ndexsystems.com/fengine/microsoft                                      | _browser/ful | lservice/rated | ofreturn.do?t | ypeOfContaine | r=Account&   | accountId=*    | 580HF7A    |
| tivities               | Rate of Return (ROR) (Time-weighte                                     | d return)    |                |               |               |              |                |            |
| DR (Time-weighted)     | Account: *580HF7A As of: 2020/05/29<br>CAD Excluding Currency Impact V |              |                |               | Exchange Rate | at 2020/05/2 | 9 : 1.00 USD : | :1.3814 CA |
| port                   | Period                                                                 | 1 Month      | 3 Months       | 6 Months      | Year to Date  | 1 Year       | 2 Years        | Inceptio   |
| ports                  | Beginning date                                                         | 2020/04/30   | 2020/02/28     | 2019/11/29    | 2019/12/31    | 2019/05/31   | 2018/05/31     | 2017/06/   |
| defined Reports        | Account Value (incl. Accrued Interest)                                 | 0            | 0              | 0             | 0             | 0            | 0              |            |
| ading                  | Inflows                                                                | 0            | 0              | 0             | 0             | 0            | 0              |            |
| lotemedia              | Outflows                                                               | 0            | 0              | 0             | 0             | 0            | 0              |            |
| ier Tools              | Ending Account Value as of 2020/05/29<br>(incl. Accrued Interest)      | 0            | 0              | 0             | 0             | 0            | 0              |            |
| Alert on Securities    | Net Invested Amount Since Inception: 0.00                              |              |                |               |               |              |                |            |
|                        | Account Return (annualized)                                            | 0.0%         | 0.0%           | 0.0%          | 0.0%          | 0.0%         | 0.0%           | 0.0        |
|                        |                                                                        | Rate         | e of Retur     | n Bar Cha     | rt            |              |                |            |
|                        |                                                                        |              |                |               |               |              |                |            |

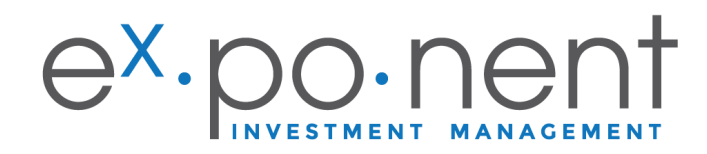

#### **10. Asset Allocation**

To view **Asset Allocation** select the portfolio of interest.

Once the portfolio has been selected, click on **Asset Allocation** as shown below.

| cuments             |                                        |                                                  |                       |
|---------------------|----------------------------------------|--------------------------------------------------|-----------------------|
| count-based         | Asset Allocation - Google Chrome       |                                                  | - U                   |
| tions               | ndexsystems.com/fengine/microsoft_brow | vser/fullservice/AssetAllocPieChart.do?currencyN | ame=C&endOfMonthDate= |
| vities              | Asset Allocation by Classification     | Offbook account: *580HF7A                        | Name: TEST CLIENT     |
| et Allocation       | CAD USD                                | Display by Classification                        | ✓ As of Current       |
| ort                 | - CLASSIFICATION                       | MARKET VALUE                                     | 96                    |
| orts                | RESERVE                                |                                                  |                       |
| lefined Reports     | Cash Balance                           | 0.00                                             | N/A                   |
| ding                | Total RESERVE                          | 0.00                                             | N/A                   |
| otemedia            | Total Value                            | 0.00                                             | 100%                  |
| er Tools            |                                        |                                                  |                       |
| Alert on Securities |                                        |                                                  |                       |

### 11. Reports

NDEX provides you with many different reports you can generate at any time. See list below:

| Options                 | Client Reports - Google Chrome                                           |
|-------------------------|--------------------------------------------------------------------------|
| Documente               | ndexsystems.com/fengine/microsoft_browser/fullservice/clientr            |
| Account-based           | Report Management                                                        |
| Options                 | Please select the appropriate report                                     |
| Activities              | Report Conting Learning Cliently as found learning M                     |
| ROR (Time-weighted)     | Report Creation Language: Client's preferred language                    |
| Asset Allocation        | Display confidential client/account los (will show only the last 3 digit |
| Export                  | Display closed accounts                                                  |
| Reports                 | Display accounts with zero (0) balances (cash and positions)             |
| Predefined Reports      | Account statemen Currency: Default Currency As at: 20                    |
| Frading                 | ) Summary Report Currency: Default Currency ∨ As at: Curr                |
| quotemedia              | )                                                                        |
| Other Tools             | ▶ Activity Report Cash-A ✓ (Always in account curren                     |
| Set Alert on Securities | ) 🗌 Commission and Fee report 🛛 Cash-A 🔍 Currency: D                     |
|                         | ) Charges And Compensation Reports Cash-A 🗸 Curre                        |
|                         | Realized Gain and Loss Report      Cash-A     Curren                     |
|                         | Unrealized Gain and Loss Report Cash-A 🗸 Currency                        |
|                         | ) Realized Income Report Cash-A Y Currency: Defau                        |
|                         | Rate of Return (ROR) (Time-weighted return) Report Cash-A                |
|                         | Performance Report (Portrait) Cash-A V Currency:                         |
|                         | Monthly Rate of Return (ROR) (Time-weighted return) Report               |
|                         | Equation Arrest Report                                                   |

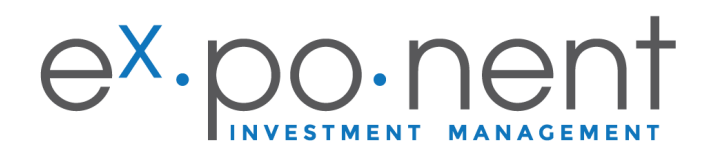

Select the report you wish to generate as shown below (Consolidated Progress Report) and click CREATE.

| Client Reports - Google Chrome                                                                     | -       |          | ×  |
|----------------------------------------------------------------------------------------------------|---------|----------|----|
| ndexsystems.com/fengine/microsoft_browser/fullservice/clientreportselection.do?context=account&use | rld=1L4 | 7V78.cli | e  |
| Report Management                                                                                  |         |          |    |
| Please select the appropriate report                                                               |         |          |    |
| Report Creation Language: Client's preferred language V                                            |         |          |    |
| Display confidential client/account Ids (will show only the last 3 digits)                         |         |          |    |
| Display closed accounts                                                                            |         |          |    |
| Display accounts with zero (0) balances (cash and positions)                                       |         |          |    |
| ✓ Z Account statement Currency: Default Currency ✓ As at: 2020/03/31 ✓                             |         |          |    |
| Consolidated Progress Report V<br>Costrolidated Progress Report                                    |         |          |    |
| Statement of Account Cyr Default Currency V As at: Current Date V                                  |         |          |    |
| Supplemental Consolidated Stmt                                                                     |         |          |    |
| Activity Report Cash-A V (Always in account currency)                                              |         |          |    |
| ) Commission and Fee report Cash-A V Currency: Default Currency As at: Last period end V           | · EX    | PORT     |    |
| Charges And Compensation Reports Cash-A V Currency: Default Currency V                             |         |          |    |
| ) 🗌 Realized Gain and Loss Report 👔 🛛 Cash-A 💙 Currency: CAD 💙 EXPORT                              |         |          |    |
| Unrealized Gain and Loss Report Cash-A V Currency: Default Currency EXPORT                         |         |          |    |
| Realized Income Report     Cash-A     Currency:     Default Currency     EXPORT                    |         |          |    |
| ) 🗌 Rate of Return (ROR) (Time-weighted return) Report Cash-A 💙 Currency: Default Currency         |         | *        |    |
| Performance Report (Portrait)     Cash-A     Currency:     Default Currency                        |         |          |    |
| ) 🗌 Monthly Rate of Return (ROR) (Time-weighted return) Report 🛛 Cash-A 💙 Currency: Default Curre  | ency    |          | ~  |
| Foreign Asset Report Cash-A V EXPORT                                                               |         | _        | _  |
|                                                                                                    | (       | CREA     | TE |
|                                                                                                    |         |          | -  |

The selected report will be displayed in a new window as shown below.

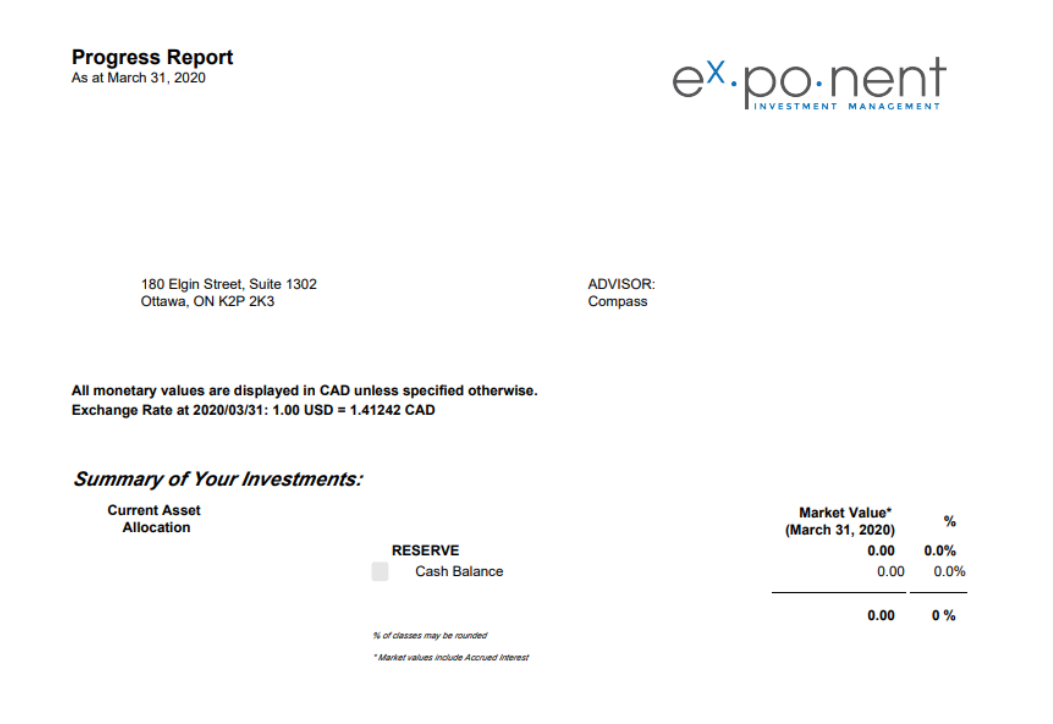

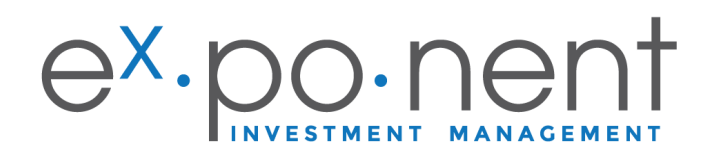

#### **12. Predefined Reports**

| Data as of: <u>2020/06/05</u> | User: Exponent IM                                     |
|-------------------------------|-------------------------------------------------------|
| Unpin Left-Menu               | MENU                                                  |
| User Preferences              | Client: TEST CLIENT CLIENT INFO                       |
| 📀 General Options             | 180 Elgin Street, Suite 1302                          |
| Holdings View<br>Templates    | Office: 613-747-2458                                  |
| Client-based<br>Options       | Profile:                                              |
| Documents                     | MENU                                                  |
| Portfolio-based               | SUMMARY                                               |
| Options                       | ACCOUNT                                               |
| Activities                    | Cash-A (*580HF7A)                                     |
| ROR (Time-weighted)           | Cash USD-B (*580HF7B)                                 |
| Asset Allocation              | Sp RRSP-S (*580HF7S)                                  |
| Export                        | So BRSP USD-T (*580HE7T)                              |
| Reporte                       |                                                       |
| Predefined Reports            | 1P5A-5 ( <u>-580HP75</u> )                            |
| Trading                       | TFSA USD-6 ( <u>*580HF76</u> )                        |
| quotemedia                    | PORTFOLIO                                             |
| Other Tools                   | *For offbook accounts, the Loan Value cannot be calcu |
| Set Alert on Securities       | ACCRUED INTEREST                                      |
|                               | PORTFOLIO TOTAL VALUE (INCLUDING ACCRUED INTE         |
|                               |                                                       |

**Predefined Reports** will always generate the following reports:

- a. Progress Report
- b. Charges and Compensation Report
- c. Performance Report
- d. Realized Gain-Loss Report
- e. Realized Income Report
- f. Foreign Asset Report

\*If your reports do not generate, then you have a pop-up blocker. Follow the steps below to remove the pop-up blocker.

#### How to remove a pop-up blocker for PC and MAC

a. click on the small red x found on top right corner of the window

| Olient Reports - Google Chrome                                                 | — |     | $\times$ |
|--------------------------------------------------------------------------------|---|-----|----------|
| ndexsystems.com/fengine/microsoft_browser/fullservice/clientreportselection.do |   |     | 5        |
| Report Management                                                              |   |     | Â        |
| Please select the appropriate report                                           |   |     |          |
| Report Creation Language: Client's preferred language 💙                        |   |     |          |
| Display confidential client/account Ids (will show only the last 3 digits)     |   |     |          |
| Display closed accounts                                                        |   |     |          |
| Display accounts with zero (0) balances (cash and positions)                   |   |     |          |
| ✓ ✓ Account statement Currency: Default Currency ✓ As at: 2020/03/31 ✓         |   |     |          |
| Consolidated Progress Report V Portfolio V                                     |   |     |          |
| ✓ Summary Report Currency: Default Currency ✓ As at: Current Date ✓            |   |     |          |
| Summary (Projected Income) V Portfolio - Consolidated V by: Classification     |   | × 0 | C        |
| A Demonstration of the second                                                  |   |     |          |

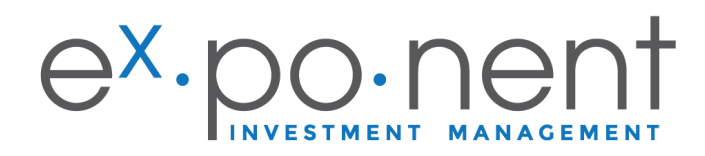

### b. click on "Always allow pop-ups..." as shown below, then click "done".

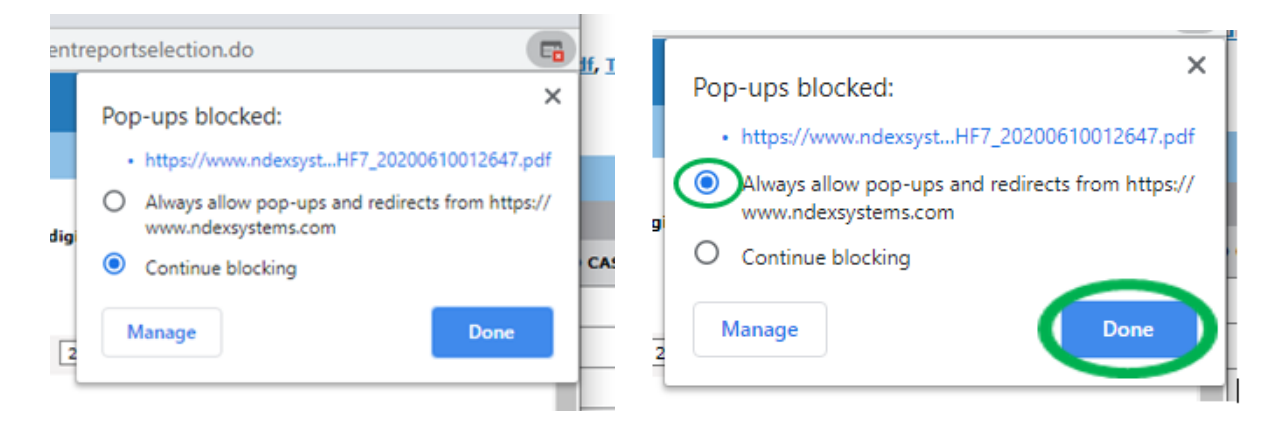

#### 13. Documents

- a. In this section you will find all of your signed account applications, your Exponent KYC and Contract.
- b. You are also able to upload and share documents with us instead of emailing them.

| Data as of: <u>2020/06/05</u> | U      | ser: Exponent I                             | М           |                                             |       |                |      |             |          |
|-------------------------------|--------|---------------------------------------------|-------------|---------------------------------------------|-------|----------------|------|-------------|----------|
| Unpin Left-Menu               | MEN    | U 📥                                         |             |                                             |       |                |      |             |          |
| User Preferences              | Clie   | nt: TEST CLIEN                              |             |                                             |       |                |      |             |          |
| 😳 General Options             | 180 E  | Igin Street, Suite 1                        | 302         |                                             |       |                |      |             |          |
| Holdings View<br>Templates    | Office | e: 613-747-2458                             |             |                                             |       |                |      |             |          |
| Client-based<br>Options       | Profil | e:                                          |             |                                             |       |                |      |             |          |
| Documents                     | • F-   | Engine - Google Chro                        | me          |                                             |       |                | —    |             | ×        |
| Portfolio-based               |        | ndexsystems.com/f                           | fengine/mic | crosoft_browser/fullservice/investorDocumen | ts.do | ?investorId=*! | 580F | IF7&house   | eh       |
| Options                       | Doc    | ument Manageme                              | ent         |                                             |       |                |      |             |          |
| Activities                    |        | Folder/ Document                            | Note        |                                             | Inse  | erted by       | Inse | erted/ Modi | ified on |
| ROR (Time-weighted)           |        | Name                                        |             |                                             |       | -              |      |             |          |
| Asset Allocation              |        | Contract and                                |             |                                             |       |                |      |             |          |
| Export                        |        | Test Client                                 |             |                                             |       | Gloria Semaan  |      | 2020/06/08  |          |
| Reports                       |        | Contract.pdf(32KB)<br>Test Client           |             |                                             |       |                |      |             |          |
| Predefined Reports            |        | KYC.pdf(31KB)                               |             |                                             |       | Gloria Semaan  |      | 2020/06/08  |          |
| Trading                       |        | Signed Account<br>Applications              | nt          |                                             |       |                |      |             |          |
| quotemedia                    |        | Test Client Account<br>Application.pdf(33KB | t<br>λ      |                                             |       | Gloria Semaan  |      | 2020/06/08  |          |
|                               |        |                                             |             |                                             |       |                |      |             |          |

If you ever have any issues with NDEX, please contact Gloria Semaan by email gloria@ex-ponent.com or phone 613-747-2458 ext. 45